# **Registrierung - alle Plattformen**

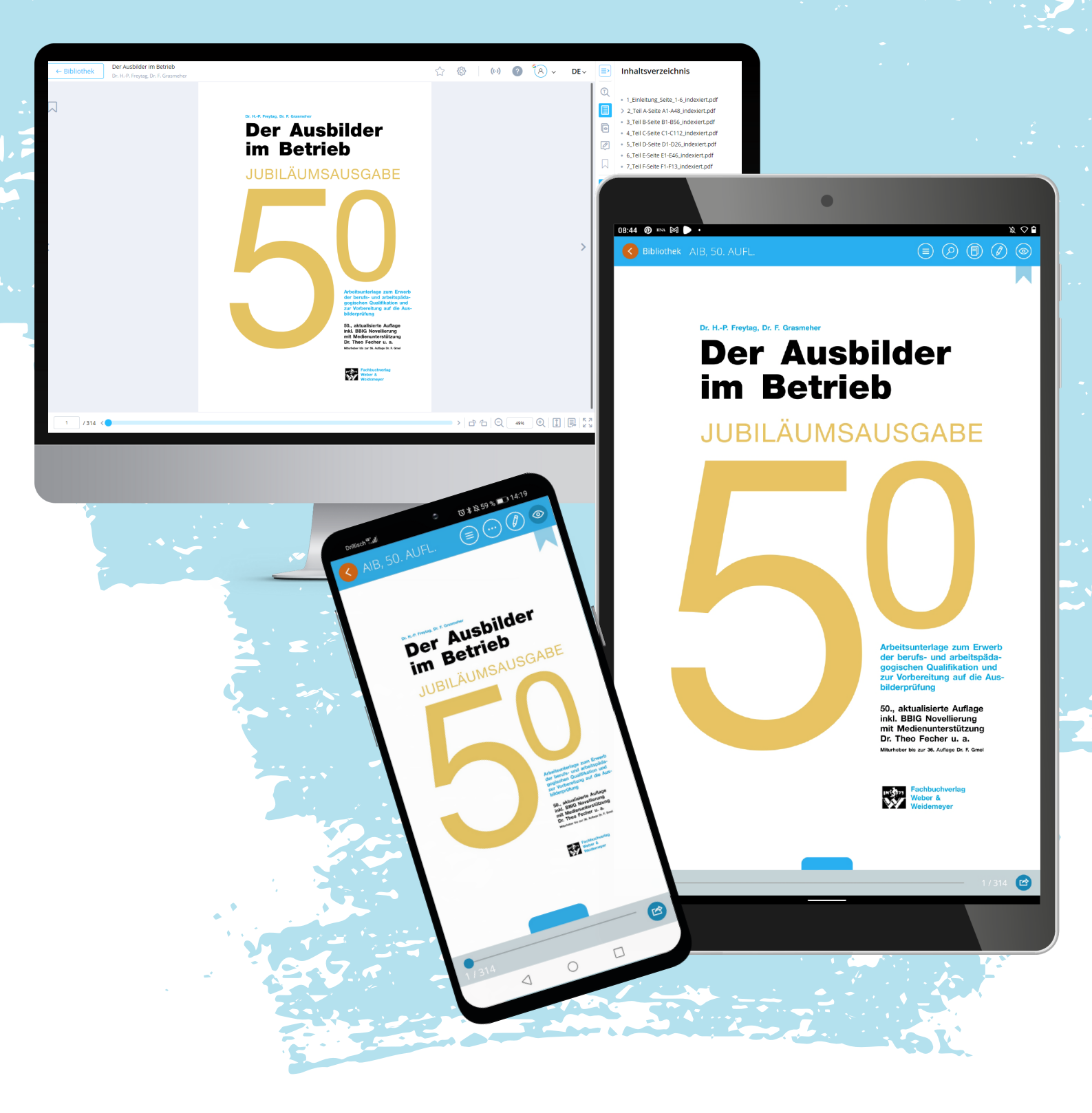

## **Registrierung in der App**

### Wozu eigentlich?

Damit Anmerkungen, Markierung und Lesezeichen auf allen Geräten und Plattformen, die man nutzt, synchronisiert werden, muss man sich in der App registrieren. Man kann die App natürlich auch nur auf einem Gerät, zum Beispiel dem Tablet, nutzen. In diesem Fall muss man sich nicht registrieren, sondern nur den Inhalt mit einem Aktivierungscode freischalten.

#### Inhalt freischalten

Jeder kann die AiB-App herunterladen oder auf die browserbasierte Desktop-App zugreifen - aber ohne Leserechte. In diesem Fall wird nur die Titelseite der Publikation angezeigt, aber nicht der Inhalt. Um auf den Inhalt zugreifen zu können, muss dieser mit einem Aktivierungscode freigeschaltet werden. Diesen Code können Sie - analog zur Printversion - direkt beim Verlag Weber & Weidemeyer kaufen: info@weber-weidemeyer.de, Telefon 0561/707170.

Nach der Freischaltung kann der Inhalt heruntergeladen, gelesen und bearbeitet werden.

#### Registrierung

Nach der Freischaltung kann man sich registrieren, um den Inhalt auch auf anderen Plattformen zu nutzen. Bei der Registrierung wird der Aktivierungscode, mit dem der Inhalt freigeschaltet wurde, mit einem Login verknüpft. Wenn man sich anschließend mit diesem Login auf einer anderen Plattform einlogt, werden sämtliche Inhalte, inkl. Anmerkungen, Markierungen etc. synchronisiert.

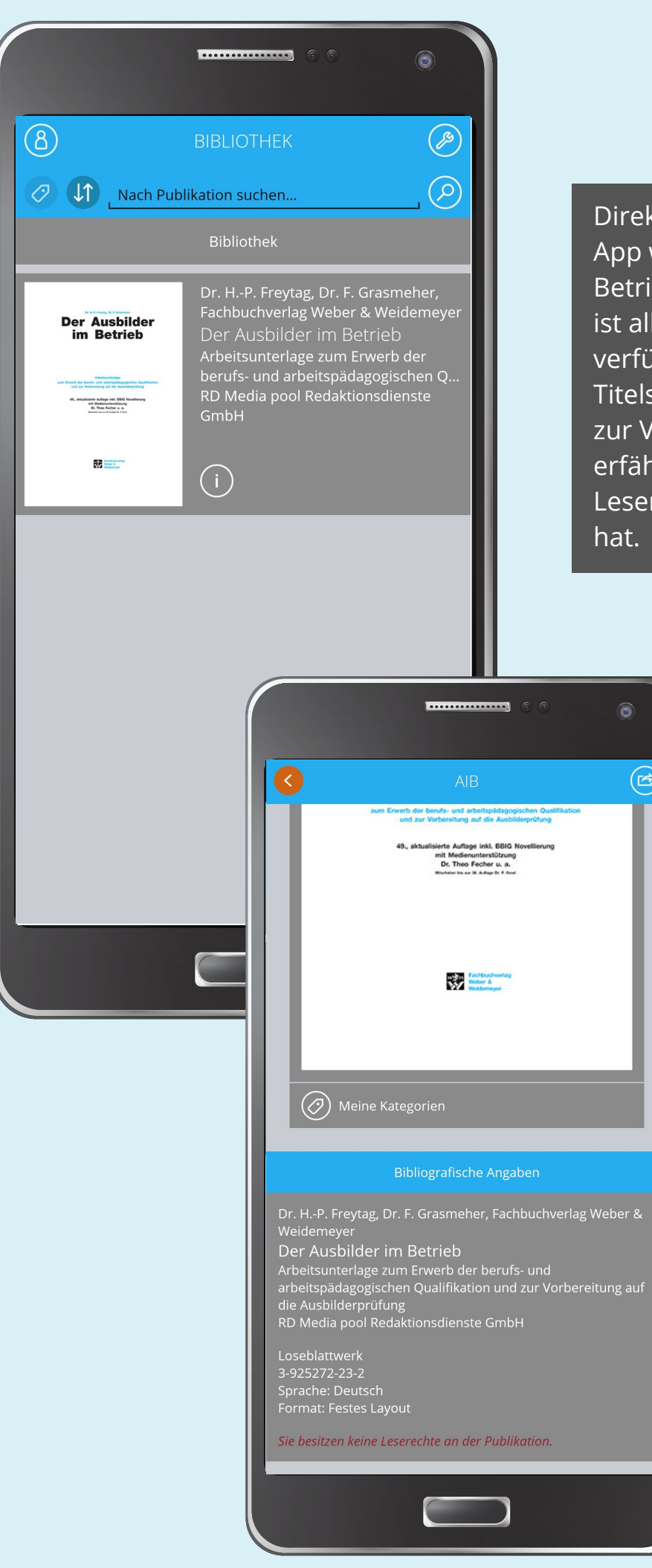

Direkt nach dem Download der App wird "Der Ausbilder im Betrieb" bereits angezeigt - es ist allerdings noch kein Inhalt verfügbar. Wenn man auf die Titelseite klickt, sieht man Infos zur Veröffentlichung und erfährt, dass man keine Leserechte an der Publikation hat.

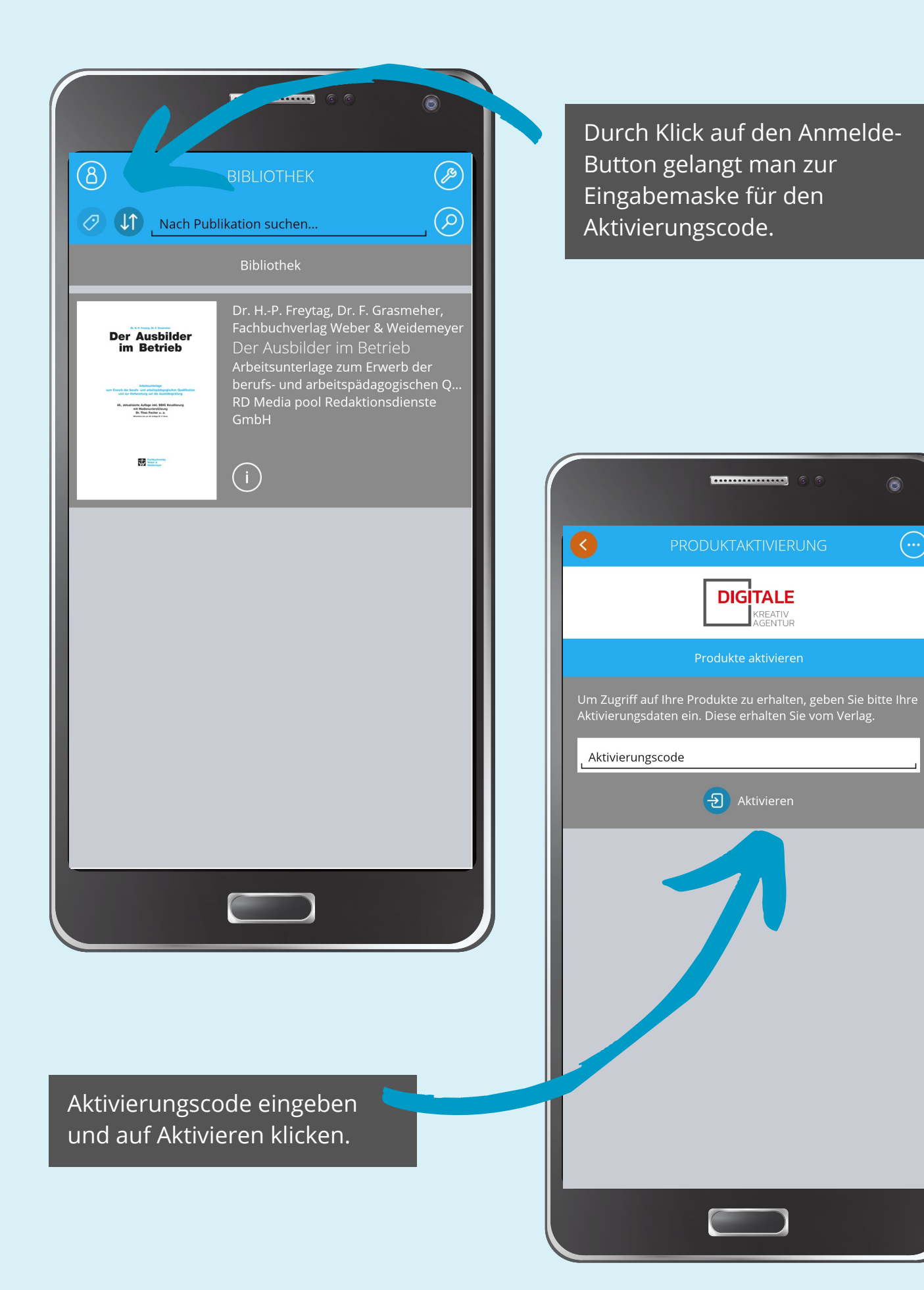

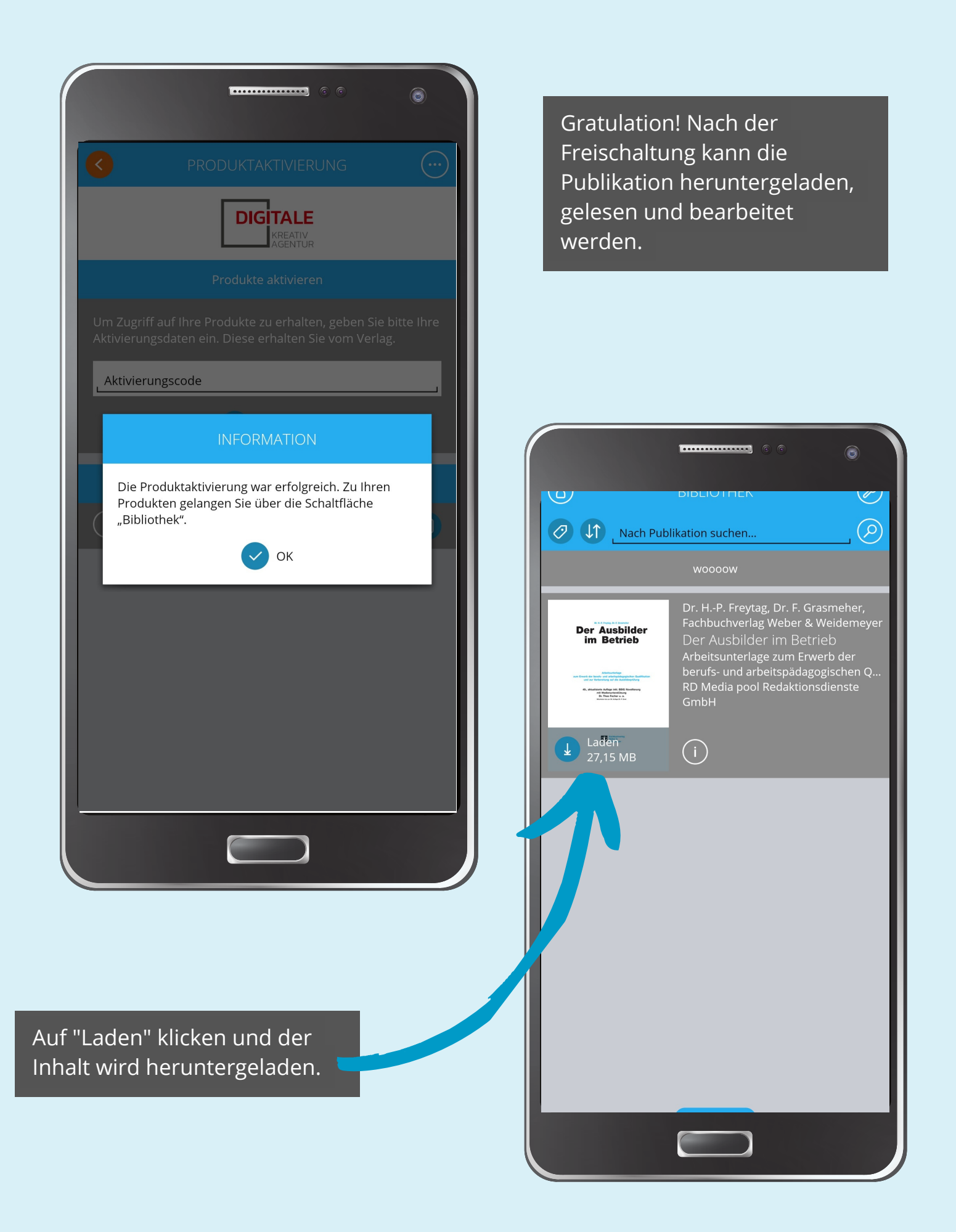

| ERUNG 💮                                          | Produktaktivierung |
|--------------------------------------------------|--------------------|
| LE<br>IV<br>TUR                                  | Konto              |
| eren                                             |                    |
| ılten, geben Sie bitte Ihre<br>n Sie vom Verlag. |                    |
| en                                               |                    |
| itus                                             |                    |
| Ð                                                |                    |
|                                                  |                    |
|                                                  |                    |
|                                                  |                    |
|                                                  |                    |
|                                                  |                    |
|                                                  |                    |

Bei "Konto" hat man nun die Möglichkeit, ein eigenes - App-Internes - Konto zu erstellen, oder die App mit einem bestehenden Konto - z.B. Google oder Twitter - zu verknüpfen. Wenn man die App anschließend auf einer anderen Plattform, z.B. dem PC nutzen möchte, muss man sich nur noch mit dem Konto anmelden - der Aktivierungscode wird nicht mehr benötigt, da er mit dem Konto verknüpft ist. Durch Klick auf die drei Punkte oben rechts öffnet sich ein seitliches Menü. Dort auf "Konto" klicken.

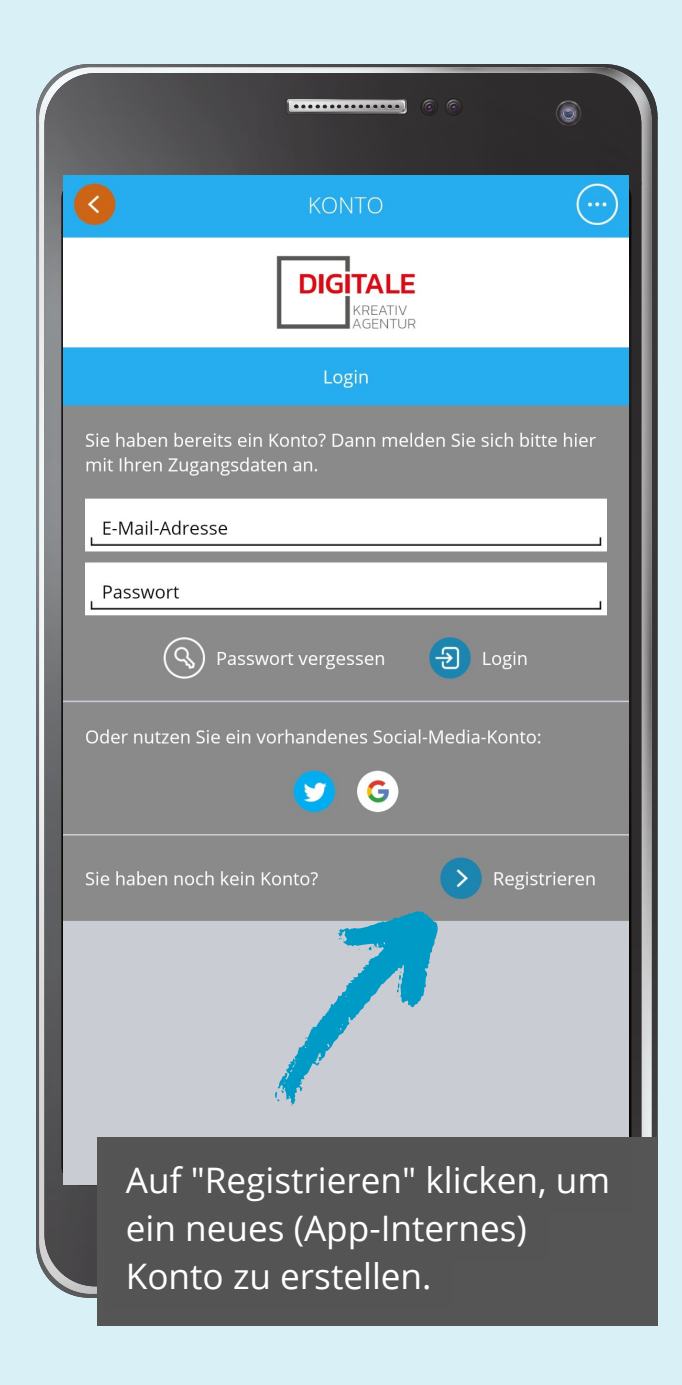